# عمادة التعليم الإلكتروني والتحول الرقمي

Deanship of E-Learning and Digital Transformation

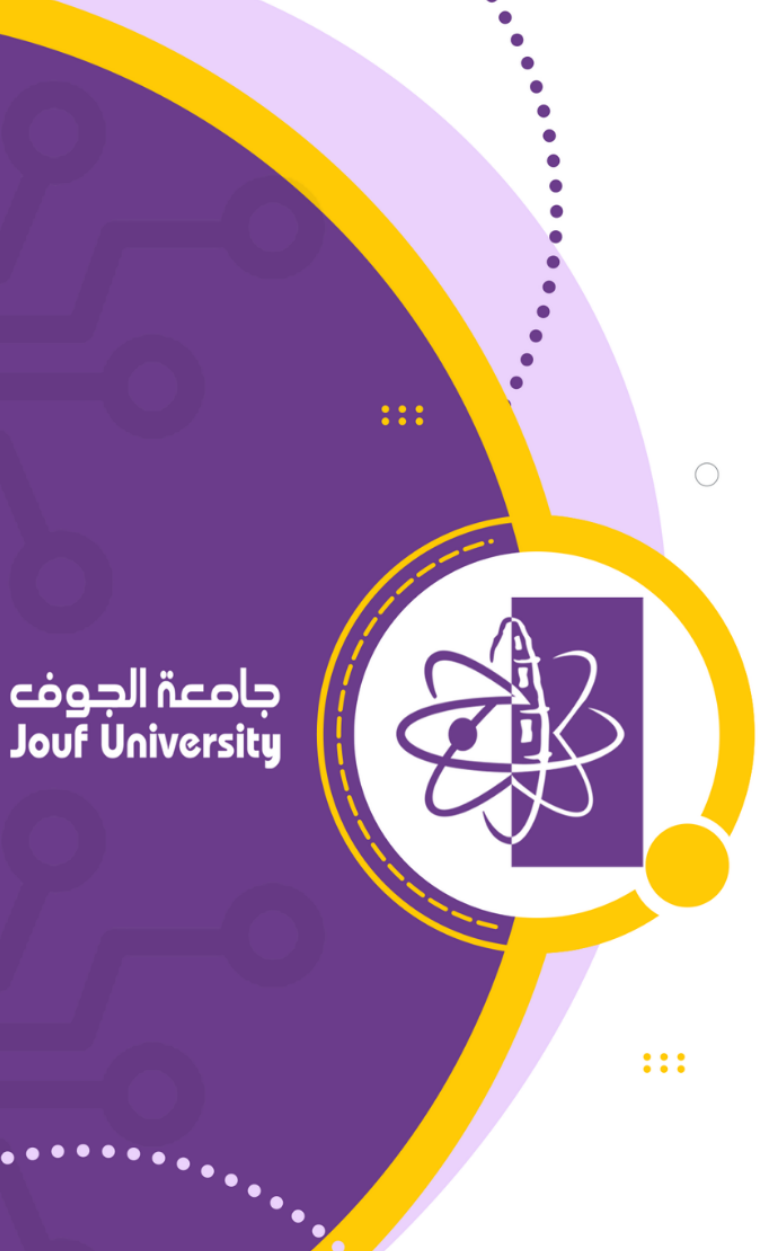

**Instructor Guides** 

# Course Package Export and Import

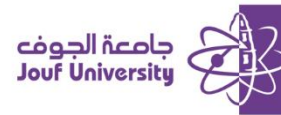

## **Course Package Export and Import**

### Export course package:

A service available within the Blackboard system where exporting a course creates a package of course content that can later be imported into other sections of the course or into the same course in future semesters.

.To add Course content, log in to Blackboard at Al-Jouf University and navigate to your course Then follow these steps

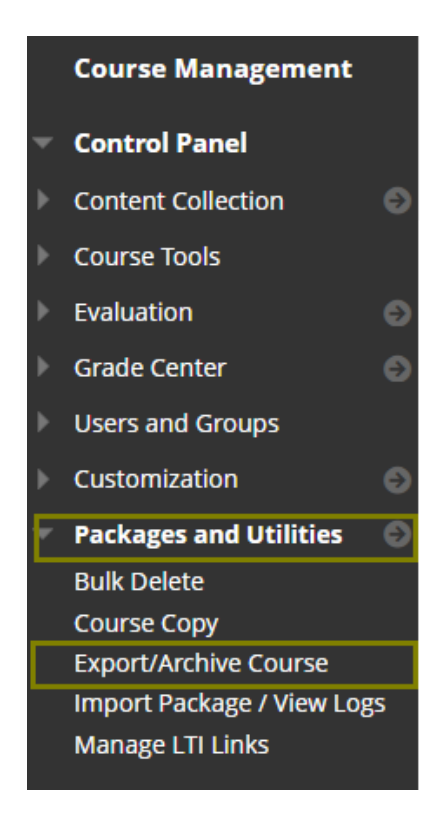

 From the Course Menu go to *control panel*, choose *Packages and Utilities*, then choose Export/Archive Course.

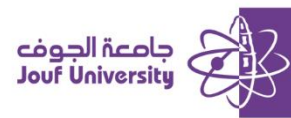

| Export/Archive                                                                | Course                                                                                                    |
|-------------------------------------------------------------------------------|----------------------------------------------------------------------------------------------------|
| Export Course creates a<br>created. Export Commo<br>deleted. <u>More Help</u> | package of course content that can later be imported into the same course or a different course.<br>In Cartridge creates a package that can be shared across learning management systems. You mus |
| Export Package                                                                | Archive Course                                                                                                    |

2. The Export/Archive Course page will appear, choose Export Package.

| SELECT COURSE MIATERIALS                                                                                |  |  |
|----------------------------------------------------------------------------------------------------|--|--|
| Select materials to include in the export package. For a package to serve as an exact record, including |  |  |
| Select All Unselect All                                                                                 |  |  |
| Content Areas                                                                                           |  |  |
| المىتحة الرئيسية 🗌 Home Page                                                                            |  |  |
| المىقدة الرئيسية 📄                                                                                      |  |  |
| ا رصف المترر 📄 Course Description                                                                       |  |  |
| Course Instructor   أستاذ المتزر                                                                        |  |  |
| المحتوى الدراسي 🗌 🗌                                                                                     |  |  |
| assignment   الواجبات                                                                                   |  |  |
| الاختيارات 📄                                                                                            |  |  |
| Adaptive Release Rules for Content                                                                      |  |  |
| Announcements                                                                                           |  |  |
| Blogs                                                                                                   |  |  |
| 🗌 Calendar                                                                                              |  |  |
| Content Alignments                                                                                      |  |  |
| Discussion Board                                                                                        |  |  |
| <ul> <li>Include starter posts for each thread in each forum (anonymized)</li> </ul>                    |  |  |
| $\bigcirc$ Include only the forums, with no starter posts                                               |  |  |
|                                                                                                    |  |  |

3. From the *Export Course page*, select the items you want to export or choose *Select* 

All to select all course items and then click the Submit button.

| efresh                                                                         |                      |
|--------------------------------------------------------------------------------|----------------------|
| PACKAGES CREATED MANUALLY                                                      |                      |
|                                                                                |                      |
| $({f l})$ The packages will be available for 30 days before they are aut       | tomatically deleted. |
| () The packages will be available for 30 days before they are aut<br>FILE NAME | tomatically deleted. |

4. After submitting, you will see a *link to the course package as a zip file* in the same area

(export/archive course), *click on the link* to download the package to your device.

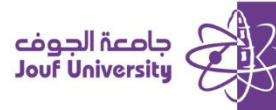

#### ✤ Import the course package:

A service available within the Blackboard system that enables a faculty member to import a course content package that previously exported from the course section or from the course in previous semesters.

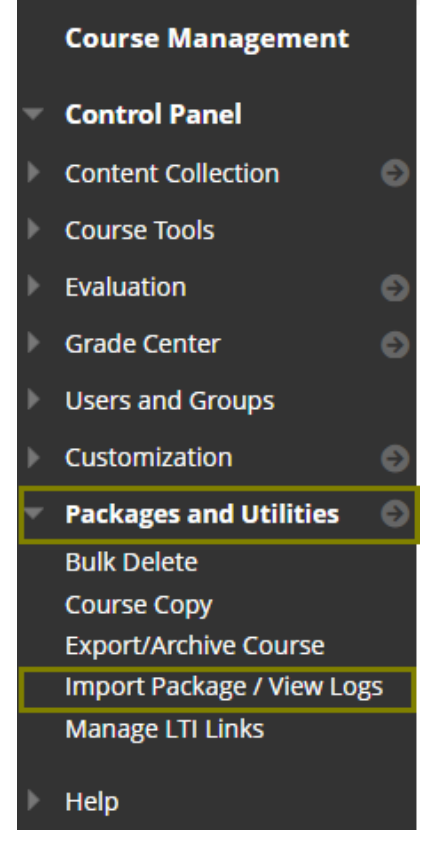

 After entering the course, from the *control panel*, choose *Packages and Utilities*, and then *Import Package /View logs.*

| Import Package / View Logs<br>Import a package file of course content for use in the course. Compatible packages include Blackboard Learn, Common<br>generated by course copy are also listed on this page. You must have the proper permissions to perform this operation. |
|----------------------------------------------------------------------------------------------------|
| Import Package                                                                                                    |

2. The Import Package / View Records page will appear, choose Import Package.

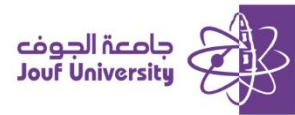

| SELECT A PACKAGE                        |                    |  |
|-----------------------------------------|--------------------|--|
| Click <b>Browse</b> to locate the cours | e package:         |  |
| Uploading large packages may t          | ake a long time.   |  |
| * Select a Package                      | Browse Local Files |  |

3. From the *Select Package*, click *Browse Local Files* to upload the course package (zip file format) that previously exported.

| SEL | SELECT COURSE MATERIALS                                                                                            |  |  |
|-----|----------------------------------------------------------------------------------------------------|--|--|
| 6   | lest motoriale to include. To execute a source from an exclusion national including upon records, upo externi inte |  |  |
| 38  | rect materials to include. To recreate a course from an archive package, including user records, use restore inste |  |  |
|     | Select All Unselect All                                                                                            |  |  |
|     | Content Areas                                                                                                    |  |  |
|     | Adaptive Release Rules for Content                                                                                 |  |  |
|     | Announcements                                                                                                    |  |  |
|     | Blogs                                                                                                    |  |  |
|     | Calendar                                                                                                    |  |  |
|     | Content Alignments                                                                                                 |  |  |
|     | Discussion Board                                                                                                   |  |  |
|     | <ul> <li>Include starter posts for each thread in each forum (anonymized)</li> </ul>                               |  |  |
|     | <ul> <li>Include only the forums, with no starter posts</li> </ul>                                                 |  |  |
|     | Glossary                                                                                                    |  |  |
|     | Grade Center Columns and Settings                                                                                  |  |  |
|     | Group Settings                                                                                                    |  |  |
|     | Journals                                                                                                    |  |  |
|     | Retention Center Rules                                                                                             |  |  |
|     | Rubrics                                                                                                    |  |  |
|     | Settings                                                                                                    |  |  |

- 4. From the *Select Course Materials*, choose *Select All* to add all the items inside the course package, and then click *Submit*.
- 5. When the *import process is complete*, you will find all the imported items appearing in the course.